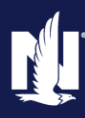

### Background:

A Remarketing Processor creates a remarketing submission and sends it to the Agent for review. An Agent must review the submission then decide whether to issue the policy.

#### Description:

This job aid describes the step-by-step process how to issue a Remarketing submission.

| Step 1                                                                                                    |                                                                                                    |
|----------------------------------------------------------------------------------------------------|----------------------------------------------------------------------------------------------------|
| Action                                                                                                    | Screen                                                                                                    |
| <ul> <li>On the <i>Desktop</i> screen:</li> <li>Click the <b>My Remarketing</b> link in the left Nav bar.</li> </ul> | Desigtop Agcount   Policy Search   Actions   My Activities   My Submissions   My Remarketing   My Remearketing   My Remearketing   My Remearketing   My Remearketing   My Remearketing   My Remearketing   My Remearketing   My Remearketing   My Remearketing   My Remearketing   My Remearketing   My Remearketing   My Remearketing                                                                                                    |
| Step 2                                                                                                    |                                                                                                    |
| Action                                                                                                    | Screen                                                                                                    |
| On the My Remarketing screen.                                                                                        |                                                                                                    |
| <ul> <li>Click the Job # link for the remarketed<br/>policy to process.</li> </ul>                                   | 11       Desigtop <ul> <li>Agreement</li> <li>Folicy</li> <li>Search</li> <li>Training</li> <li>Training</li></ul> |

# **Issue a Remarketing Submission**

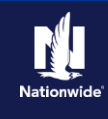

| Step 3                                                                                                    |                                                                                                    |
|----------------------------------------------------------------------------------------------------|----------------------------------------------------------------------------------------------------|
| Action                                                                                                    | Screen                                                                                                    |
| On the Quote screen:         Review the remarketing submission, then verify if the member would like to move forward with this submission.         If the member does not want to move forward with the submission, click the Agent Decline button.         If the member does want to move forward with the submission, click the Finalize Quote button.         In this example, the member would like to move forward with the remarketing property submission. Click the Finalize Quote button. | Pelsylop       Account       Policy       Search       Team       Administration       Testing       Training       Image: Control         Actions       Submission Quoted       Homeouner       Indiana       Effective: 11/07/2021       Veruca A Salt       Account: 473467301         Submission 1419462       Quote       Bask       Net       Effective: 11/07/2021       Veruca A Salt       Account: 473467301         Quote       Bask       Net       Effective: 11/07/2021       Veruca A Salt       Count:       Policy Period       11/07/2021       Total Premium       52,284.83         Policy Info       11/07/2021       11/07/2021       Total Cost       52,284.83       Total Cost       52,284.83         Policy Info       11/07/2021       11/07/2022       Total Cost       52,284.83         Policy Info       Country       MARION       Underwriting Company       Nationvide General Insurance Company         Overling       Country       MARION       Underwriting Company       Nationvide General Insurance Company         Overling       Country       Nationvide General Insurance Company       Summary         Overling       Property Line - Policy Type Homeowner       Policy Info       Property Line - Policy Type Homeowner         Underwriting       Policy Info |
| Click the <b>OK</b> button on the confirmation pop-<br>up window.                                                                                                    |                                                                                                    |
| Step 4                                                                                                    |                                                                                                    |
| Action                                                                                                    | Screen                                                                                                    |
| Clicking the <b>Finalize Quote</b> button orders the MVR report for Auto submissions and places the submission in <i>Binding</i> status. After binding the policy, if no incidents are found on the report, you can advance to the <i>Payment</i> screen, enter the billing information, and issue the policy.                                                                                                    | Processing 10% Receiving Reports                                                                                                    |
| If discrepancies are found in the reports, the<br>bind process stops, and a review of the report<br>is required, allowing you to take the<br>appropriate action. After resolving any<br>discrepancies, you must quote and finalize the<br>quote again, before moving to the <i>Payment</i><br>screen and issuing the policy.                                                                                                    |                                                                                                    |
| The system displays a progress bar as a visual cue of running validations report ordering. Once validations are complete, the system automatically displays the <i>Payment</i> screen.                                                                                                    |                                                                                                    |
| <b>Note:</b> If a validation or report fails,<br>PolicyCenter continues to display a validation<br>message, warning, or Underwriting rule on the<br>impacted screen.                                                                                                    |                                                                                                    |

# **Issue a Remarketing Submission**

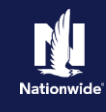

## Step 5

| Action                                                                                                    | Screen                                                                                                    |
|----------------------------------------------------------------------------------------------------|----------------------------------------------------------------------------------------------------|
| <ul> <li>On the <i>Payment</i> screen:</li> <li>Complete the required billing information.</li> <li>Required fields include: <ul> <li>Installment Plan selection</li> <li>Day of the Month (defaults to the Effective Date of the submission)</li> <li>Bill Delivery Preference</li> <li>Paperless Billing Consent</li> <li>Email Address (if Paperless Billing Consent is chosen)</li> </ul> </li> <li>Click the Issue Policy button.</li> </ul>                                                                                                    | Desktop Account   Actions   Submission (Binding)   Submission 1419462   Binding   Qualification   Premium Summary   Total Premium S2,284.83   Fees   Policy Info   Develing   Develing Contract   Billing   Billing Contact   Veruse A Sait   Billing Account   New - Create new Billing account   Valuables Plus (nland Marine)   Billing Address   Charge To:   2379 FOUR SEASON'S PARKWAY, CROWNE POINT, IN 45224-3592                                                                                                    |
| • Click the <b>OK</b> button on the confirmation pop-up window.                                                                                                    |                                                                                                    |
| Step 6                                                                                                    |                                                                                                    |
| Action                                                                                                    | Screen                                                                                                    |
| <ul> <li>Next, complete the <i>Down Payment Details</i> information. The Initial Down Payment is the amount which must be submitted for down payment. You may need to scroll down to the bottom of the <i>Payment</i> screen to locate the <i>Down Payment</i> section.</li> <li>Click the Add button.</li> <li>Note: You may add up to four down-payment methods.</li> <li>In this example, select Cash from the drop-down list.</li> <li>Note: In certain circumstances, like Billing to a 3rd Party Mortgagee or adding the policy to an existing billing account, a down payment is not required. However, it is recommended to accept a down payment when possible.</li> </ul> | Il Desistop Agcount © Color A   Addons Submission (Bound) Amoneowner Indiana   Effective: 12/07/2021 Veruca A Salt Account: 475467301   Policy Contract Billing   Billing Count   Policy Contract Billing   Policy Contract Billing   Divelling Protection/Nak Det.   Powelling   Develling   Develling  < |

### **Issue a Remarketing Submission**

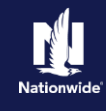

### Step 7

| Action                                                                                                    | Screen                                                                                                    |
|----------------------------------------------------------------------------------------------------|----------------------------------------------------------------------------------------------------|
| In the Payments Details section:                                                                                                    | Mortgages/Billing         Down Payment           Initial Down Payment         * [\$ 190,40           Oray ment         Total Submitted         \$190,40                                                                                                    |
| <ul> <li>Review the down payment details and adjust as necessary.</li> <li>Enter the down payment amount in the <b>Amount</b> field.</li> <li>Click the <b>Submit Payment</b> button.</li> </ul> | Tools     Down Payment Details (Agency Sweep/Web Remittance will be used for Cash, Check and Money Order)     Add      Remove     Submit Payment       • Notes <ul> <li>Description</li> <li>Available Coverages</li> <li>Cash</li> <li>Staticitients</li> <li>Participants</li> <li>Policy Number</li> <li>T701:#850001</li> <li>Workplan</li> <li>Payment Method</li> <li>Cash</li> <li>Staticity</li> <li>Amount * \$ 190.40</li> <li>Month</li> <li>Factory</li> <li>Amount * \$ 190.40</li> <li>Month</li> <li>Staticity</li> <li>Staticity</li></ul> |
| Step 8                                                                                                    | L                                                                                                    |
| Action                                                                                                    | Screen                                                                                                    |
| The Submission Bound screen displays. This indicates the submission is bound, the Billing Account successfully created, and the down payment accepted.                                           | Desétop      Account      Policy      Search      I Ieam Administration      Testing      Training      Coold     Submission (Bound)     Submission (Bound)     Your Submission (#119452) has been bound.     Billing Account Number: 7783560515                                                                                                    |

#### By accepting a copy of these materials:

(1) I agree that I am either: (a) an employee or Contractor w orking for Nationw ide Mutual Insurance Company or one of its affiliates or subsidiaries ("Nationw ide"); or (b) an Independent Sales Agent w ho has a contract and valid appointment w ith Nationw ide; or (c) an employee of or an independent contractor retained by an Independent Sales Agent; or (d) an Independent Adjuster w ho has a contract with Nationw ide; or (e) an employee of or an independent and valid appointment w ith Nationw ide; or (e) an employee of or an independent and valid appointment with Nationw ide; or (e) an employee of or an independent and valid appointment with Nationw ide; or (e) an employee of or an independent and valid appointment with Nationw ide; or (e) an employee of or an independent approximation of the second second se

(2) I agree that the information contained in this training presentation is confidential and proprietary to Nationw ide and may not be disclosed or provided to third parties without Nationw ide's prior written consent.

(3) I acknow ledge that: (i) certain information contained in this training presentation may be applicable to licensed individuals only and access to this information should not be construed as permission to perform any functions that would require a license; and (ii) I am responsible for acting in accordance with all applicable laws and regulations.

(4) I agree that I will return or destroy any material provided to me during this training, including any copies of such training material, when or if any of the follow ing circumstances apply: (a) my Independent Sales Agent agreement with Nationwide is cancelled or I no longer hold any appointments with Nationwide; (b) my employment with or contract with a Nationwide Independent Sales Agent is terminated; (c) my Independent Adjuster contract with Nationwide is terminated; (d) my employment with or contract with a Nationwide Independent Adjuster is terminated; or (e) my employment or contract with a Nationwide Independent Adjuster is terminated; or (e) my employment or contract with Nationwide is terminated for any reason.